## Google フォームによる CBT の使い方

開隆堂出版

※個人情報の取り扱いにはご注意ください。

## CBT を使用する

①Google アカウントにログインしておく。②CBT を使いたい内容のリンクを押す。

| 技・家ノート CBT              |  |
|-------------------------|--|
| 技術分野                    |  |
| A材料と加工の技術「学習のまとや」       |  |
| <u>B生物育成の技術「学習のまとめ」</u> |  |

③Google フォームが開いたら、目的のものか確認し、右上の「テンプレートを使用」を押す。 (新しいタブが開き、フォーマットがご自身のアカウントにコピーされます。)

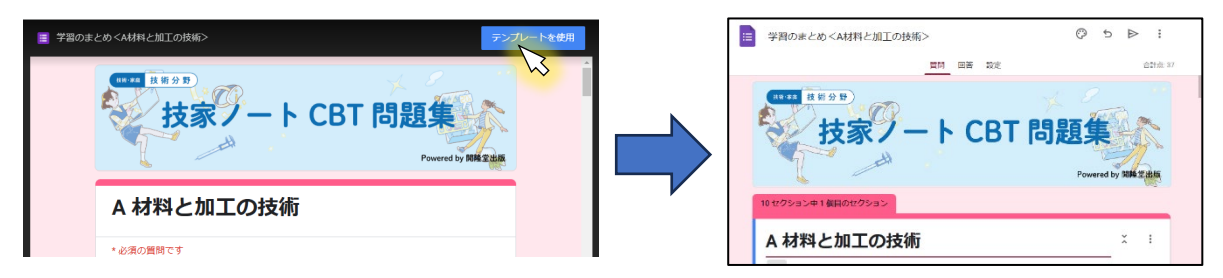

④必要に応じてフォームを編集する(あらかじめノートの「学習のまとめ」の問題が入っています)。 ⑤右上の「送信」ボタンを押すと、配布方法を選択できる(メール、リンク、HTML のいずれかを選択でき

ます)。

| E 学習のま   | とめ < A材料と加工の技術>                 | @ 5 (Þ. : |
|----------|---------------------------------|-----------|
| _        | フォームを送信                         | × 合計点: 37 |
| 技術・家庭    | メールアドレスを収集する                    | 収集しない     |
|          | 送信方法 🔽 🕞 🗘                      |           |
|          | メール                             | 9隆堂出版     |
| 10 セクション | <sup>送信先</sup><br>名前かメールアドレスを入力 |           |
| A材料      | <sup>件名</sup><br>A 材料と加工の技術     |           |

⑥メールやリンクなどで配布する。

(配布された CBT のフォームは、Google アカウントがなくても取り組むことができます)